## 4.3.8. ВЫПИСКИ

Выписки по всем счетам Клиента формируются автоматически по окончании операционного дня Банка. В Системе предусмотрена возможность настройки выписок, которые будут показываться клиенту (см. п. **4.5.1. НАСТРОЙКА ВЫПИСОК**).

Чтобы посмотреть выписку, войдите в меню *Просмотр* документов⇒Входящие документы⇒Список выписок. Откроется окно **RT950 выписка** (см. **Рис. 16**).

| Сформировать нов                               | ый запрос на выписк                                                                                                    | ky 🚽                                                                                                  |                                                   |                  |             |              |
|------------------------------------------------|----------------------------------------------------------------------------------------------------|----------------------------------------------------------------------------------------------------|---------------------------------------------------|------------------|-------------|--------------|
| Токазать документы блоками по                  | о 100 Обнов                                                                                                    | зление страниці                                                                                       | ы По                                              | иск докумен      | тов         |              |
| показывать выписки с нулевн                    | ыми оборотами                                                                                                    |                                                                                                    |                                                   |                  |             |              |
| Реф.<br>Банка Счет                             | Входящий<br>остаток                                                                                                    | Исходящий<br>остаток                                                                                  | Обороты Д/К                                       | (От              | До          | Дата         |
| <b>ok</b> 133769080 4070281000000              | 25496.94                                                                                                    | 167873.99                                                                                             | 180622.95/3230                                    | 00.00 06/04/2010 | 0 06/04/201 | 0 07/04/2010 |
| выбрать все                                    |                                                                                                    |                                                                                                    |                                                   |                  |             | 04.06.07     |
|                                                |                                                                                                    |                                                                                                    |                                                   |                  |             |              |
| ыбланные покументы                             |                                                                                                    |                                                                                                    |                                                   | 1.24             |             |              |
| напе докушенты Напе                            | ечатать По                                                                                                    | оказать параме:                                                                                       | гры печати                                        |                  |             |              |
|                                                |                                                                                                    | оказать параме:<br>(в отлодище ф.                                                                     | гры печати                                        | охранить         |             |              |
| в форма                                        | ечатать По<br>те 1С: Предприятие                                                                                                    | оказать параме<br>(в отдельные фа                                                                     | гры печати<br>айлы) 🔽 С                           | охранить         |             |              |
| в форма                                        | ачатать По<br>те 1С: Предприятие<br>Параметр                                                                                                    | оказать параме<br>(в отдельные фі<br>ры печати                                                        | гры печати<br>айлы) 🔽 🖸                           | охранить         | 2           |              |
| в форма                                        | ачатать По<br>те 1С: Предприятие<br>Параметр                                                                                                    | оказать параме<br>(в отдельные фі<br><b>ры печати</b>                                                 | гры печати<br>айлы) 🔽 <u>С</u>                    | сохранить        | 8           |              |
| в форма<br>пе                                  | ачатать По<br>те 1С: Предприятие<br>Параметр<br>чать с подтверждающ                                                                                                    | оказать параме<br>(в отдельные фа<br><b>ты печати</b><br>цими документам                              | гры печати<br>айлы) 🔽 🖸                           | охранить         | ă<br>E      |              |
| в форма<br>в форма<br>пе                       | ачатать По<br>те 1С: Предприятие<br>Параметр<br>чать с подтверждающ<br>в виде авизо<br>в виде платежных п                                                                     | оказать параме<br>(в отдельные фо<br>ры печати<br>цими документам                                     | гры печати<br>айлы) ▼ <u>С</u>                    | сохранить        | 8<br>2      |              |
| в форма<br>в форма<br>Пе<br>Г                  | ачатать По<br>те 1С: Предприятие<br>Параметр<br>чать с подтверждающ<br>в виде авизо<br>в виде платежных по<br>со штампом банка                                                | оказать параме<br>(в отдельные ф<br><b>ны печати</b><br>цими документам<br>оручений                   | гры печати<br>айлы) ▼С                            | охранить         | 8<br>2      |              |
| в форма<br>в форма<br>Г<br>Сс                  | ачатать По<br>те 1С: Предприятие<br>Параметр<br>чать с подтверждающ<br>в виде авизо<br>в виде платежных по<br>со штампом банка<br>ортировать                                  | оказать параме<br>(в отдельные фі<br><b>ры печати</b><br>цими документам<br>оручений                  | гры печати<br>айлы) 🔽 <u>С</u>                    | охранить         | 5<br>2      |              |
| нале<br>в форма<br>пе<br>Сс<br>Сс<br>К         | ачатать По<br>те 1С: Предприятие<br>Параметр<br>чать с подтверждающ<br>в виде авизо<br>в виде платежных по<br>со штампом банка<br>ортировать<br>редит по убыванию,            | оказать параме<br>(в отдельные ф<br><b>ры печати</b><br>цими документам<br>оручений<br>дебет по убыва | гры печати<br>айлы) 🔽 С<br>1<br>1                 | охранить         | 8           |              |
| В форма<br>в форма<br>пе<br>Сс<br>Сс<br>П<br>П | ачатать По<br>те 1С: Предприятие<br>Параметр<br>чать с подтверждающ<br>в виде авизо<br>в виде платежных по<br>со штампом банка<br>ортировать<br>редит по убыванию,<br>ачатать | оказать параме<br>(в отдельные фи<br>ны печати<br>цими документам<br>оручений<br>дебет по убыва       | гры печати<br>айлы) 🔽 <u>С</u><br>1<br>1<br>нию 💌 | охранить         | 8           |              |

## Рисунок 16. Окно «RT950 выписка»

Выбранные выписки можно сохранить в файл. В Системе предусмотрены следующие форматы для сохранения выписок:

 1С Предприятие – каждая выписка сохраняется в отдельный файл, при этом имеется возможность выгружать как дебет и кредит в один файл, так и отдельно только кредит или только дебет.

Найти интересующие выписки можно с помощью кнопки Поиск документов. В окне поиска необходимо задать *период*, за который нужно отыскать выписки, а также по желанию можно указать *контекст* (текст, который должен содержаться в выписке) и/или *референс банка*.

В поле *блоками по* указывается максимальное количество выписок, показываемых на одной странице. Если будет найдено выписок больше, чем указано в данном поле, список будет располагаться на нескольких страницах. Можно изменить значение количества выписок, выводимых на одну страницу, после чего необходимо обновить содержимое экрана, для чего служит кнопка **Обновление страницы**.

При необходимости убрать из списка выписки, по которым не было движения, снимите флаг показывать выписки с нулевыми оборотами.

Посмотреть новые выписки можно также из окна **Информация** (см. **Рис. 8**), которое доступно сразу при входе в Систему либо может быть вызвано из пункта меню *На главную*. В блоке данных *На текущий момент у Вас* воспользуйтесь ссылкой **Непрочитанных входящих документов**.